## Instructions for Completing the Candidate Evaluation Instrument and Timesheet Forms

As the clinical instructor of METP teacher education candidates, you will only complete the Candidate Evaluation Instrument (CEI) **once** on the candidate at the end of fall semester and confirm attendance online for each candidate. The CEI form and timesheet form should be completed online by December 5<sup>th</sup> for the fall semester and May 5<sup>th</sup> for the spring semester. In order to complete the CEI evaluation form and timesheet form follow the directions below.

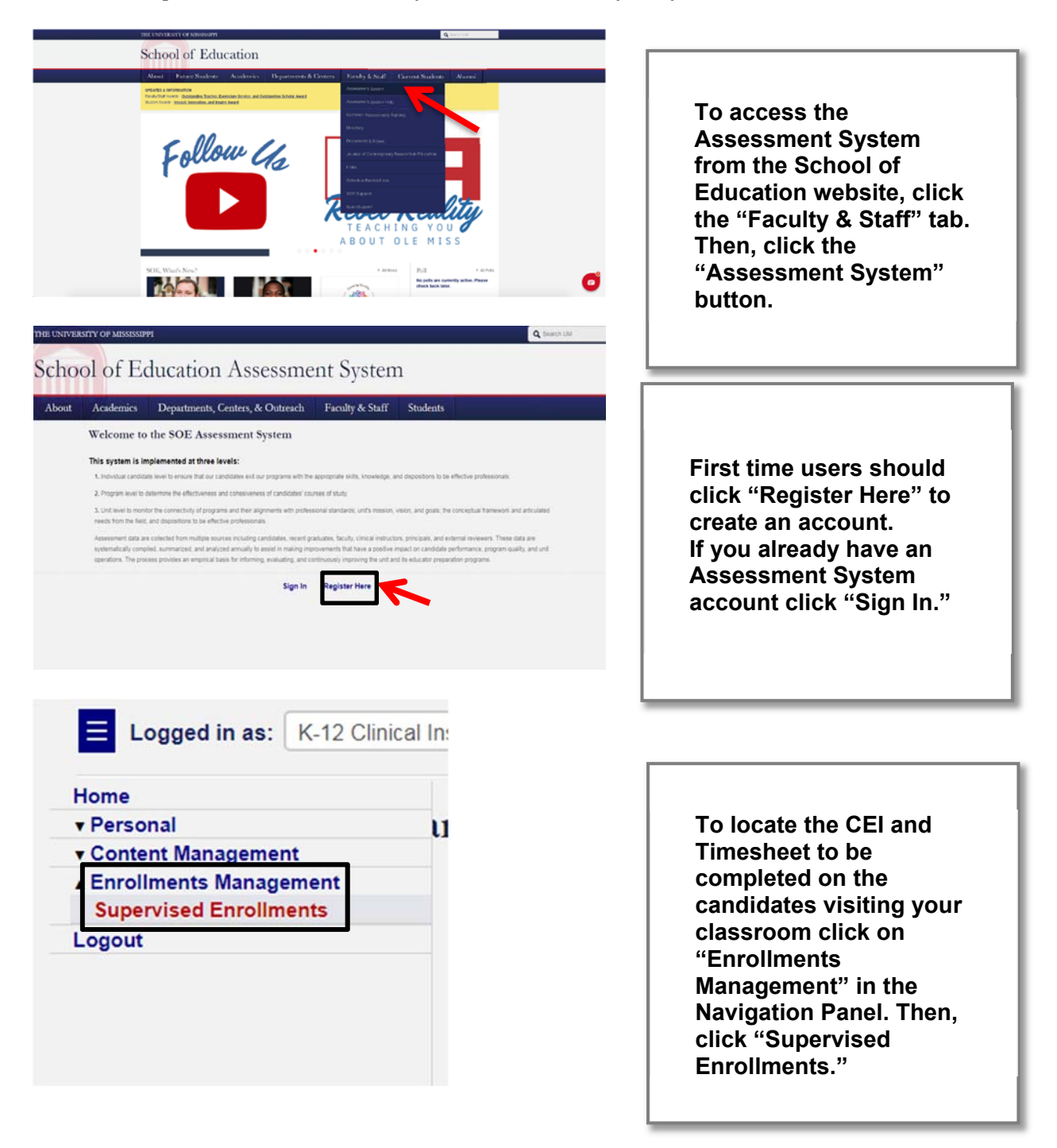

| j courses which you have a supervisory role in h                                                                                                    | or Spring 2013 semester.                                                                                                    |                                                                                                    |          |
|----------------------------------------------------------------------------------------------------|----------------------------------------------------------------------------------------------------|----------------------------------------------------------------------------------------------------|----------|
| re a supervisor for 1 course.                                                                                                    |                                                                                                    |                                                                                                    |          |
| EDLE 464                                                                                                    |                                                                                                    | View Roll                                                                                                    |          |
| pervised Enrollment Cour                                                                                                    | sc Roll<br>y role in for Spring 2018, First Summer 20                                                                                                | 18, Full Summer 2018 semesters and the                                                                                    | course   |
| pervised Enrollment Cour<br>ing enrollments which you have a supervisor<br>464.                                                                                                    | sc Roll<br>ry role in for Spring 2018, First Summer 20                                                                                               | 18, Full Summer 2018 semesters and the                                                                                    | course   |
| Dervised Enrollment Cour<br>ing enrollments which you have a supervisor<br>464.<br>u are supervising 1 student.                                                                                  | se Roll<br>y role in for Spring 2018, First Summer 20                                                                                                | 18, Full Summer 2018 semesters and the                                                                                    | course   |
| ervised Enrollment Cour<br>ing anoliments which you have a supervisor<br>444.<br>I are supervising 1 student.<br>Hit Laam<br>Samo 2018 (2017/2018)                                               | sc Roll<br>y role in for Spring 2018, First Summer 20<br>Undergraduate Student<br>SDE 404                                                            | <ol> <li>Full Summer 2018 semesters and the<br/>BA Ed. In Elementary Education<br/>Sector 1 Oxford     </li> </ol>        | course   |
| ervised Enrollment Cour<br>ng enrollments which you have a supervisor<br>444.<br>(are supervising 1 student.<br>Hu Laam<br>Song 2018 (2017,2018)<br>Valene Marten                                | se Roll<br>y role in for Spring 2018, First Summer 20<br>Undergraduate Student<br>EDLE 64<br>Facily/Invensity Spearwar                               | 18, Full Summer 2018 semesters and the<br>B A Ed. In Elementary Education<br>Section 1 Oxford<br>NA                       | course   |
| ervised Enrollment Cour<br>ing exoliments which you have a supervised<br>etc.<br>resupervising 1 student.<br>His Laam<br>Samg 2016 (2017.2018)<br>Valene Mathin<br>Kate Pasano Resumptionted og: | se Roll<br>y role in for Spring 2018, First Summer 20<br>Undergraduate Student<br>EDLE 464<br>FicultyUnversity Supervisor<br>6/12 Circuit Instructor | II, Full Summer 2018 semesters and the<br>B A Ed. In Elementary Education<br>Section 1 Oxford<br>NRA<br>Oxford Elementary | e course |

On this page, you see the METP courses listed. Click "View Roll" to see information for a teacher candidate. To complete the CEI and Timesheet forms for the candidate you are working with, click "Enter Data."

| Submit |
|--------|
| Submit |
| Submit |
| Submit |
| Submit |
| Submit |
|        |

On the "Enter Data for Enrollment Page" scroll down to the heading "Assessment Instruments," and click the "Submit" button to the right of "Field Experience Timesheet." You will also see the Candidate Evaluation Instrument (CEI) listed. When completing the CEI, click "Submit" to the right of "Candidate Evaluation Instrument."

**Review Hours** 

| Date       | Start Time | End Time | Total Hours | Туре     | Status    |         | £   |
|------------|------------|----------|-------------|----------|-----------|---------|-----|
| 2018-08-22 | 01:45 PM   | 03:45 PM | 2.00        | Standard | Confirmed | Curlim  | Dos |
| 2018-08-29 | 01:45 PM   | 03:45 PM | 2.00        | Standard | Confirmed | Curtum  | Dos |
| 2018-09-13 | 10:45 AM   | 03:15 PM | 4.50        | Standard | Confirmed | Curtam  | Do  |
| 2018-09-19 | 10:45 AM   | 03:15 PM | 4.50        | Standard | Confirmed | Contem  | Do  |
| 2018-09-24 | 10:45 AM   | 03:15 PM | 4.50        | Standard | Confirmed | Cuntum  | De  |
| 2018-10-17 | 10:45 AM   | 02:15 PM | 3.50        | Standard | Confirmed | Centern | De  |
| 2018-10-25 | 10:45 AM   | 02:15 PM | 3.50        | Standard | Doubt     | Confirm | 0   |
| 2018-11-07 | 10:45 AM   | 02:15 PM | 3.50        | Standard | Pending   | Curlim  | B   |
| 2018-11-08 | 10:45 AM   | 02:15 PM | 3.50        | Standard | Pending   | Confirm | P   |
| 2018-11-13 | 10:45 AM   | 02:15 PM | 3.50        | Standard | Pending   | Cordim  | De  |
| 2018-11-14 | 10:45 AM   | 02:15 PM | 3.50        | Standard | Pending   | Confirm | De  |
| 2018-11-16 | 10:45 AM   | 02:15 PM | 3.50        | Standard | Pending   | Confirm | De  |
| 2018-11-26 | 10:45 AM   | 02:15 PM | 3.50        | Standard | Pending   | Contam  | De  |

Scroll down the "Field Experience Timesheet" page to the heading "Review Hours."

All field placement hours that the student has logged into the assessment system will be listed.

To confirm a set of hours click "Confirm." If you believe the hours logged are inaccurate click "Doubt."

Hours that have yet to be verified by the clinical instructor will be listed as "Pending" and will not be highlighted. Hours that have been confirmed will be highlighted green. Hours that have been doubted will be highlighted red.

|                                                                                                    | Rubric Information                                                                                                    |  |  |  |  |
|----------------------------------------------------------------------------------------------------|----------------------------------------------------------------------------------------------------|--|--|--|--|
|                                                                                                    | Unacceptable Needs Improvement Meets Standard Exceeds Standard                                                                                                    |  |  |  |  |
| he teacher                                                                                                   | candidate protects confidential information concerning students and/or colleagues unless the law requires disclosure. (MCoE 9)                                                                                                    |  |  |  |  |
| Unacceptable - The teacher candidate reveals confidential information concerning students and/or colleagues. |                                                                                                    |  |  |  |  |
|                                                                                                    |                                                                                                    |  |  |  |  |
| E , eus Sta                                                                                                  | ndard - The teacher candidate protects confidential information concerning colleagues and/or students unless the law requires disclosure and encourages others to do the same.                                                                                                    |  |  |  |  |
| `\                                                                                                    |                                                                                                    |  |  |  |  |
| •                                                                                                    | Rubric Information                                                                                                    |  |  |  |  |
|                                                                                                    | United by the second state of the second state of the second state |  |  |  |  |
|                                                                                                    |                                                                                                    |  |  |  |  |
| teacher ca                                                                                                   | ndidate maintains a professional relationship with all students both inside and outside professional settings. (MCoE 4)                                                                                                    |  |  |  |  |
| nacceptable -<br>gered, threater                                                                             | The teacher candidate exercises poor judgment when dealing with student(s). Inappropriate actions and/or body language, speech, and/or electronic communications result in a student being unsafe ed, or harassed.                                                                                                    |  |  |  |  |
| eeds Improver                                                                                                | ent - The teacher candidate exhibits inappropriate speech, electronic communication, and/or actions that result/may result in a student feeling unsafe, endangered, threatened, or harassed.                                                                                                    |  |  |  |  |
| eets Standard                                                                                                | The teacher candidate maintains a professional relationship with all students both inside and outside professional settings.                                                                                                    |  |  |  |  |
| xceeds Standa                                                                                                | d - The teacher candidate models professionalism in all interactions with students and encourages students at every opportunity to treat each other with respect.                                                                                                    |  |  |  |  |
|                                                                                                    |                                                                                                    |  |  |  |  |
|                                                                                                    |                                                                                                    |  |  |  |  |
|                                                                                                    |                                                                                                    |  |  |  |  |
| 1                                                                                                    | Submit New                                                                                                    |  |  |  |  |
|                                                                                                    |                                                                                                    |  |  |  |  |
|                                                                                                    |                                                                                                    |  |  |  |  |
|                                                                                                    |                                                                                                    |  |  |  |  |

To complete the assessment, click the button next to the rating for the education student. When you are satisfied that all ratings are correct, click on the "Submit

New" button. If you do not click "Submit New" it is not submitted.

If all items have not been completed, you will get a message directing you to the items that need further attention.

When completed, you will receive a "Thank you" message.

Students will be able to see the ratings when the assessment is complete.

Anyone having problems with the assessment system should contact the Assessment Administrator at <u>assess@olemiss.edu</u>.